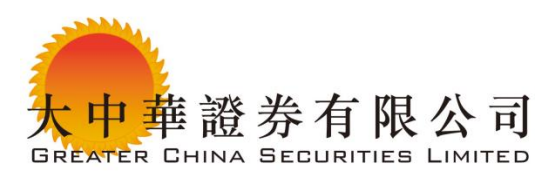

# 第1步:在 GTS 中啟動 2FA 軟體編碼器設定:

網上交易客戶必須在 2018 年 4 月 30 日之前啟動交易伺服器上的 Ayers 軟體編碼器設定, 請客戶聯絡 21659800 大中華證券客戶服務部門, 儘速登記使用 "一次性密碼" 服務。

### 第2步:登錄網站並進行網上交易

https://trading.gcsecurities.com.hk/mts.web/Web2/login/PFSL/index.html#eng

以下是下載 Ayers"軟體編碼器"的應用程式和輸入註冊 BIC 的程式。

| $\ \in \ \Rightarrow \ G$ | I Not secure pns2.ayers.com.hk:8230/mts.web/Web2/login/TEST/index.html#big5 |
|---------------------------|-----------------------------------------------------------------------------|
|                           | 文雅斯資訊科技有限公司<br>Avers Solutions Limited                                      |
|                           |                                                                             |
|                           | 用戶名稱:                                                                       |
|                           | 登入密碼:                                                                       |
|                           | 志記密碼                                                                        |
|                           | 繁體 ▼   寬頻上網 ▼                                                               |
|                           | 登入重設                                                                        |

登錄時,網上交易系統將提示客戶註冊 Ayers "軟體編碼器"。

| v<br>清除 |                                |                |
|---------|--------------------------------|----------------|
|         | 請於31 天內註冊軟件保安編碼<br>現在註冊]<br>略過 |                |
|         | ħ                              | · 價資料:         |
| 市場→産品   | 50                             | <u>ф)(НК</u> D |
|         |                                |                |

Page 1 of 6

CONFIDENTIAL AND PROPRIETARY NOTICE

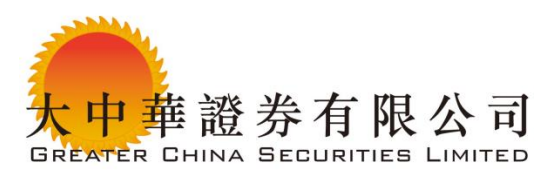

您可以訪問 Apple 商店/Google Play 來下載 Ayers 軟體群組中的"軟體編碼器"。

或者

使用者也可以自行點擊以下連結來下載"Ayers 軟體編碼器"進行安裝。

IOS: https://itunes.apple.com/hk/app/ayers/id1351698949?mt=8

Android: <a href="https://play.google.com/store/apps/details?id=hk.com.ayers.token.prod">https://play.google.com/store/apps/details?id=hk.com.ayers.token.prod</a>

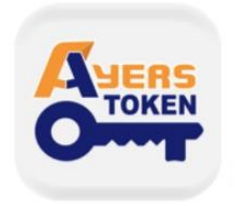

Ayers Token App Ayers Solutions Limited

Page 2 of 6 CONFIDENTIAL AND PROPRIETARY NOTICE

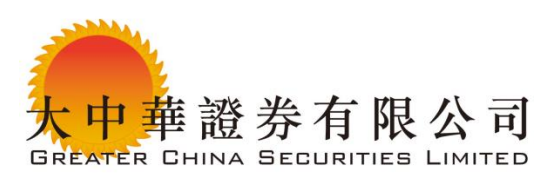

### 第3步: 在移動設備上註冊 Ayers "軟體編碼器"

假設客戶已經在任何移動設備上安裝了 Ayers "軟體編碼器"。

1. 設置軟體編碼器的初始密碼,用於將來打開軟體編碼器

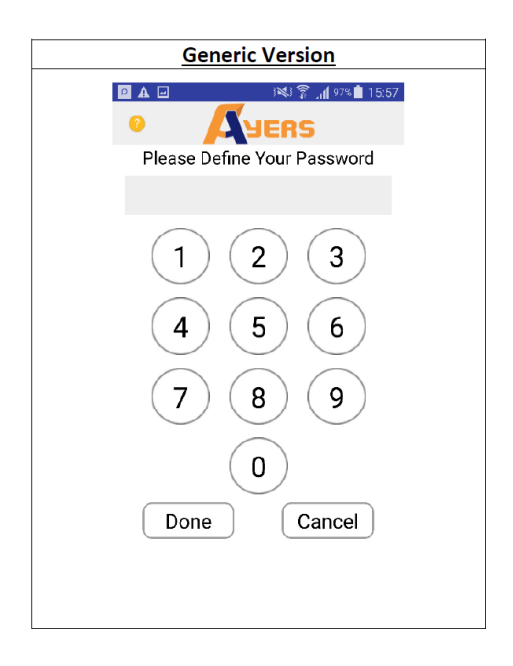

#### 2.免責聲明協議

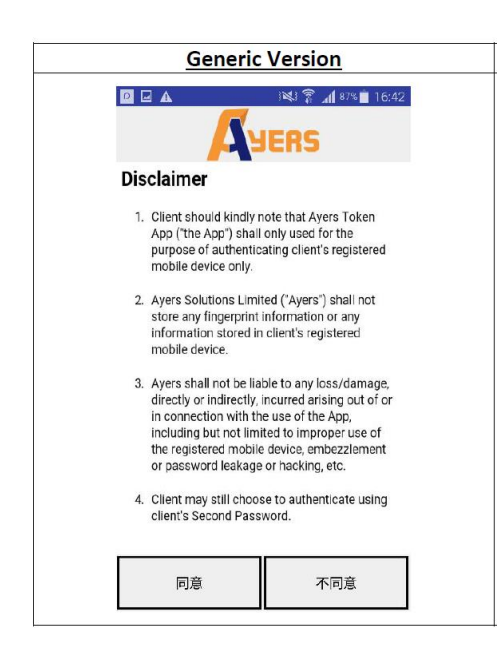

Page 3 of 6 CONFIDENTIAL AND PROPRIETARY NOTICE

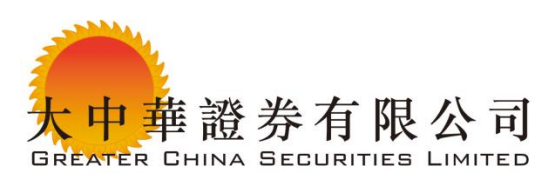

# 3.點擊軟體編碼器的"註冊"按鈕

| Generic Version                                                                                                    |  |
|----------------------------------------------------------------------------------------------------|--|
| Image: Image: Image |  |
| No token data available<br>Please register token first                                                                                                    |  |
|                                                                                                    |  |
| Tokan Registration<br>Tokan Registration<br>Powered By Ayers Solutions Limited                                                                                                    |  |

4. 在輸入欄位中輸入經紀人識別碼(BIC) - GC431

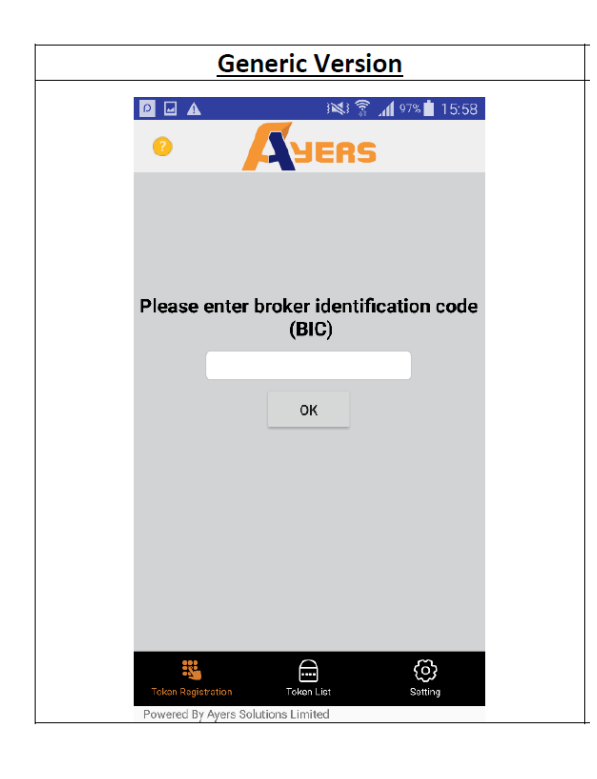

Page 4 of 6

CONFIDENTIAL AND PROPRIETARY NOTICE

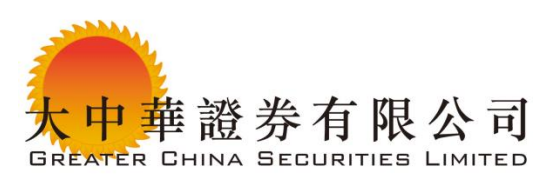

5.輸入交易登錄 ID, 密碼, 身份證明檔 ID # (前 4 位元數位, 例如 A264 或 2643)

| Trading System Login ID Password                | 登入密碼                                                                                                    |
|-------------------------------------------------|----------------------------------------------------------------------------------------------------|
| Sassword                                        |                                                                                                    |
| assyrvia                                        |                                                                                                    |
|                                                 | 請輸入身分證明文件首四位數字或英文字母(不包括符號及<br>括號內的字元)                                                                                                |
| Last 3 digits of Identity Document No.          | z180                                                                                                    |
| (without the digit in brackets)  Proceed  Clear | 例子:<br>A123456(7), 訪翰太 A123<br>BA123CD(2), 訪翰太 BA12<br>DE123B12-3(4), 訪翰入 DE12<br>12345678-000-02-17-3, 訪翰入 1234<br>967603, 訪翰入 9676 |
|                                                 | 確認 清除                                                                                                    |
|                                                 |                                                                                                    |
|                                                 |                                                                                                    |

6.您將通過短信/電子郵件(根據客戶的電子郵件設定),收到4位元數位的OTP (One-Time-Password),並將其輸入到註冊欄位中。

|                                                                                                    | <ul> <li>A Reserve 15:58</li> <li>A Reserve 15:58</li> <li>A Reserve 16:58</li> <li>A Reserve 16:58</li> <li>A R</li></ul> | <u>Generic</u>                                                                                                    | /ersion                                       |
|----------------------------------------------------------------------------------------------------|----------------------------------------------------------------------------------------------------|----------------------------------------------------------------------------------------------------|-----------------------------------------------|
| One-Time Password has been<br>sent to your Email:<br>ayerstest@ayers.com.hk<br>Please oheck your email, and<br>enter your One-Time Password: D1:54<br>(If you do not receive the e-mail within a few minutes, please<br>check your mailbox's Spam,Junk email folder.)<br>Proceed Clear | One-Time Password has been<br>sent to your Email:<br>ayerstest@ayers.com.hk<br>Please oheck your email, and<br>enter your One-Time Password: 01:54<br>Resend<br>(If you do not receive the e-mail within a few minutes, please<br>check your mailbox's Spam/Junk email folder.)<br>Proceed Clear                                                                                                    |                                                                                                    | । 🕸 😭 📶 १७% 🗎 15:5<br>ERS                     |
| Resend           (If you do not receive the e-mail within a few minutes, please check your malibox's Spam/Junk email folder.)           Proceed         Clear                                                                                                    | Resend       (If you do not receive the e-mail within a few minutes, please check your mailbox's Spam/Junk email folder.)       Proceed       Clear                                                                                                    | One-Time Password has bee<br>sent to your Email:<br>ayerstest@ayers.com.hk<br>Please check your email, an<br>enter your One-Time Passwo | en<br>d<br>ord: 01:54                         |
| (If you do not receive the e-mail within a few minutes, please<br>check your mailbox's Spam/Junk email folder.)<br>Proceed Clear                                                                                                    | (If you do not receive the e-mail within a few minutes, please<br>check your mailbox's Spam/Junk email folder.)<br>Proceed Clear                                                                                                    |                                                                                                    | Resend                                        |
| Proceed Clear                                                                                                    | Proceed Clear                                                                                                    | (If you do not receive the e-mail w<br>check your mailbox's Spam/Junk                                                                   | ithin a few minutes, please<br>email folder.) |
|                                                                                                    |                                                                                                    | Proceed                                                                                                    | Clear                                         |

Page 5 of 6

CONFIDENTIAL AND PROPRIETARY NOTICE

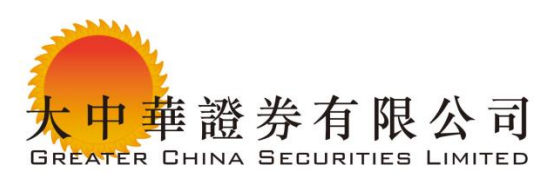

7.成功註冊後,新條目將顯示在 Ayers" 軟體編碼器"中。 由軟體編碼器生成的 OTP 是 6 位元數位(無字母或特殊字元)。

| Generic Version         |                                           |                        |
|-------------------------|-------------------------------------------|------------------------|
| P 🖬 🗚                   | î 1×1                                     | <b>.dl</b> 96% İ 16:00 |
| 0                       | YERS                                      | Ø                      |
| Itili Southe<br>October | Test 1 Co.<br>Account:AYERST***<br>567286 |                        |
| Reg. ID:20              | 171102160020-000001                       |                        |
|                         |                                           |                        |
|                         |                                           |                        |
|                         |                                           |                        |
|                         |                                           |                        |
|                         |                                           |                        |
|                         |                                           |                        |
|                         |                                           |                        |
| Token Registra          | ition Token List                          | Setting                |
| Powered By A            | yers Solutions Limited                    | ovang                  |

8.請重新登錄網上交易, 輸入 Ayers "軟體編碼器"所提供的一次性密碼進行網上交易。

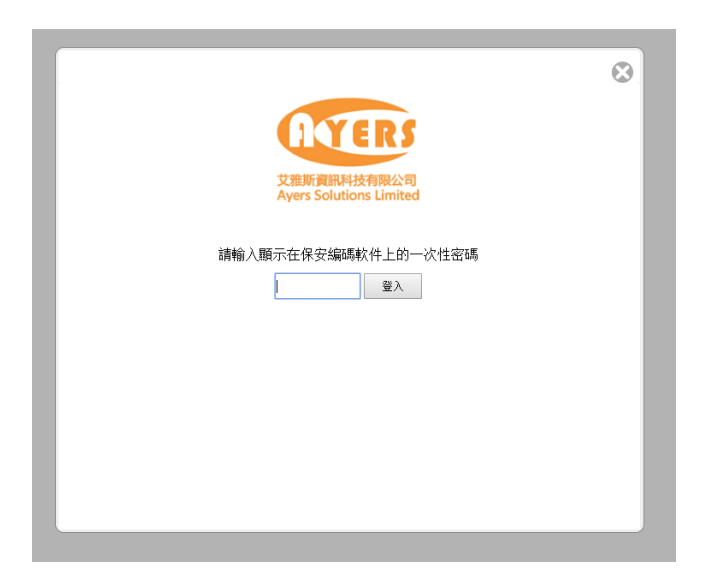

#### 常問問題:

這裏有一個由艾爾斯所提供的 FAQ 線上手冊,請訪問以下 URL <a href="https://trading.gcsecurities.com.hk/mts.web/Web2/st\_doc/PFSL/help.html?lang=eng">https://trading.gcsecurities.com.hk/mts.web/Web2/st\_doc/PFSL/help.html?lang=eng</a> << 文檔結束>>

Page 6 of 6

CONFIDENTIAL AND PROPRIETARY NOTICE